# ROI設定\_属性追加

#### ROIの設定

#### 興味のある領域(Region of Interest:ROI)の設定を行います。

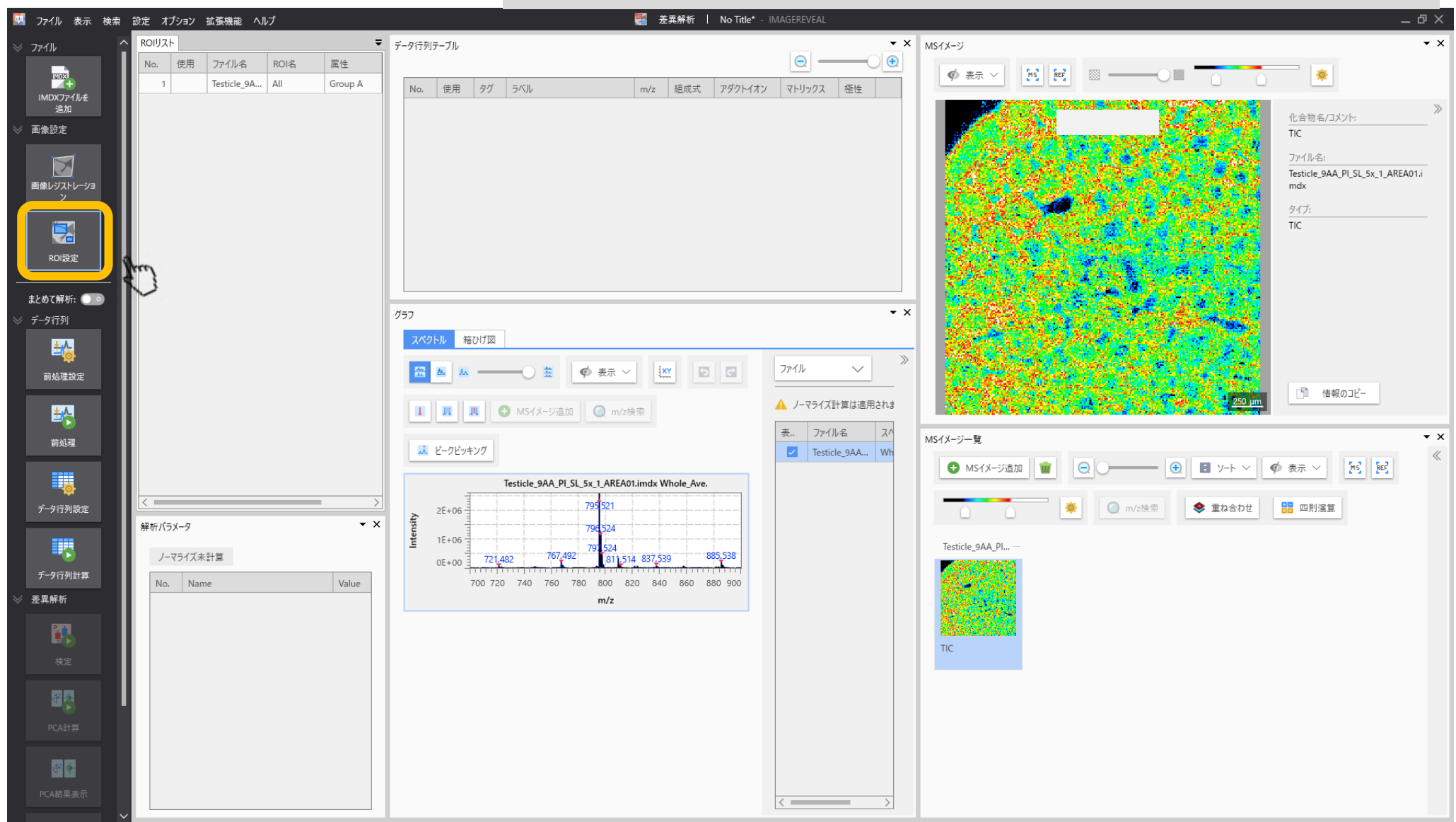

#### ROIを設定する ROIを書いたあとに属性を設定します。 ※属性が2つ以上ないと設定しないと検定が行われません。

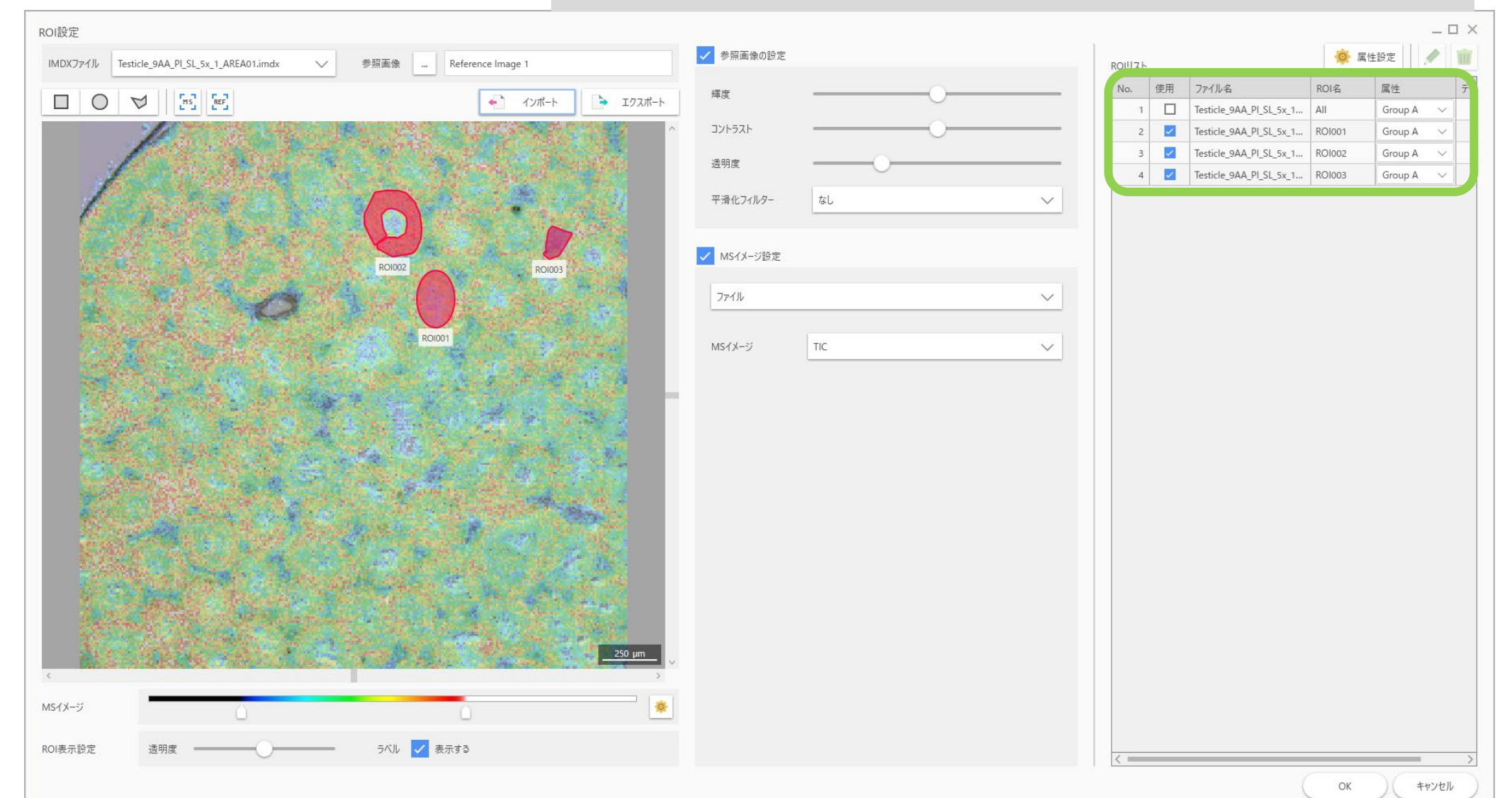

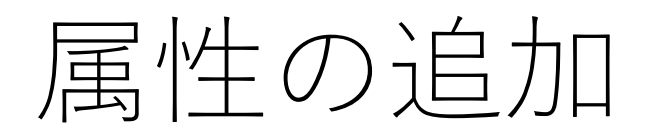

| ROIリスト |          |                         | 🌞 属性   | — C            | × נ<br>ווו |
|--------|----------|-------------------------|--------|----------------|------------|
| No.    | 使用       | アイル名                    | ROI名   | 属性             | デー         |
| 1      |          | esticle_9AA_PI_SL_5x_1  | All    | Group A $\sim$ |            |
| 2      | <b>~</b> | Testicle_9AA_PI_SL_5x_1 | ROI001 | Group A 🛛 🗸    |            |
| 3      | <b>~</b> | Testicle_9AA_PI_SL_5x_1 | RO1002 | Group A 🛛 🗸    |            |
| 4      | <b>~</b> | Testicle_9AA_PI_SL_5x_1 | ROI003 | Group A 🛛 🗸    |            |
|        |          |                         |        |                |            |

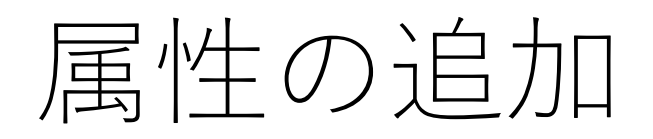

| 属性設定    |                           |          | ×     |
|---------|---------------------------|----------|-------|
| 属性      | <ul> <li>インポート</li> </ul> | ▶ エクスポート |       |
| 属性      | コメント                      |          | ê e   |
| Group A |                           |          |       |
| Group B |                           |          |       |
| Group C |                           |          |       |
|         |                           |          |       |
|         |                           |          |       |
|         |                           |          |       |
|         |                           |          |       |
|         |                           | ОК       | キャンセル |
|         |                           |          |       |

#### "属性"欄にお好みの文字列を入力

| 属性                                                        |    |  |      |
|-----------------------------------------------------------|----|--|------|
|                                                           |    |  |      |
| איש אולא כי ארא בי איז איז איז איז איז איז איז איז איז אי | 20 |  |      |
|                                                           |    |  |      |
|                                                           |    |  | - 02 |
| é                                                         |    |  |      |
|                                                           |    |  |      |
|                                                           |    |  |      |

## 色 (ROIに適用される) を設定

| 属性編集         | × |
|--------------|---|
| 属性<br>Center |   |
| עאנא         |   |
|              |   |
| Ê            |   |
| ОК ++>>セル    |   |

#### 必要な情報を入力したら"OK"を押す

| 属性編集         |    |       | ×    |
|--------------|----|-------|------|
| 属性<br>Center |    |       |      |
| 7476         |    |       |      |
|              |    |       |      |
| ê            |    |       |      |
|              |    |       |      |
|              | ок | ++>>t | an D |
| Ê            | OK | ++>>t | 214  |

#### 属性が追加される

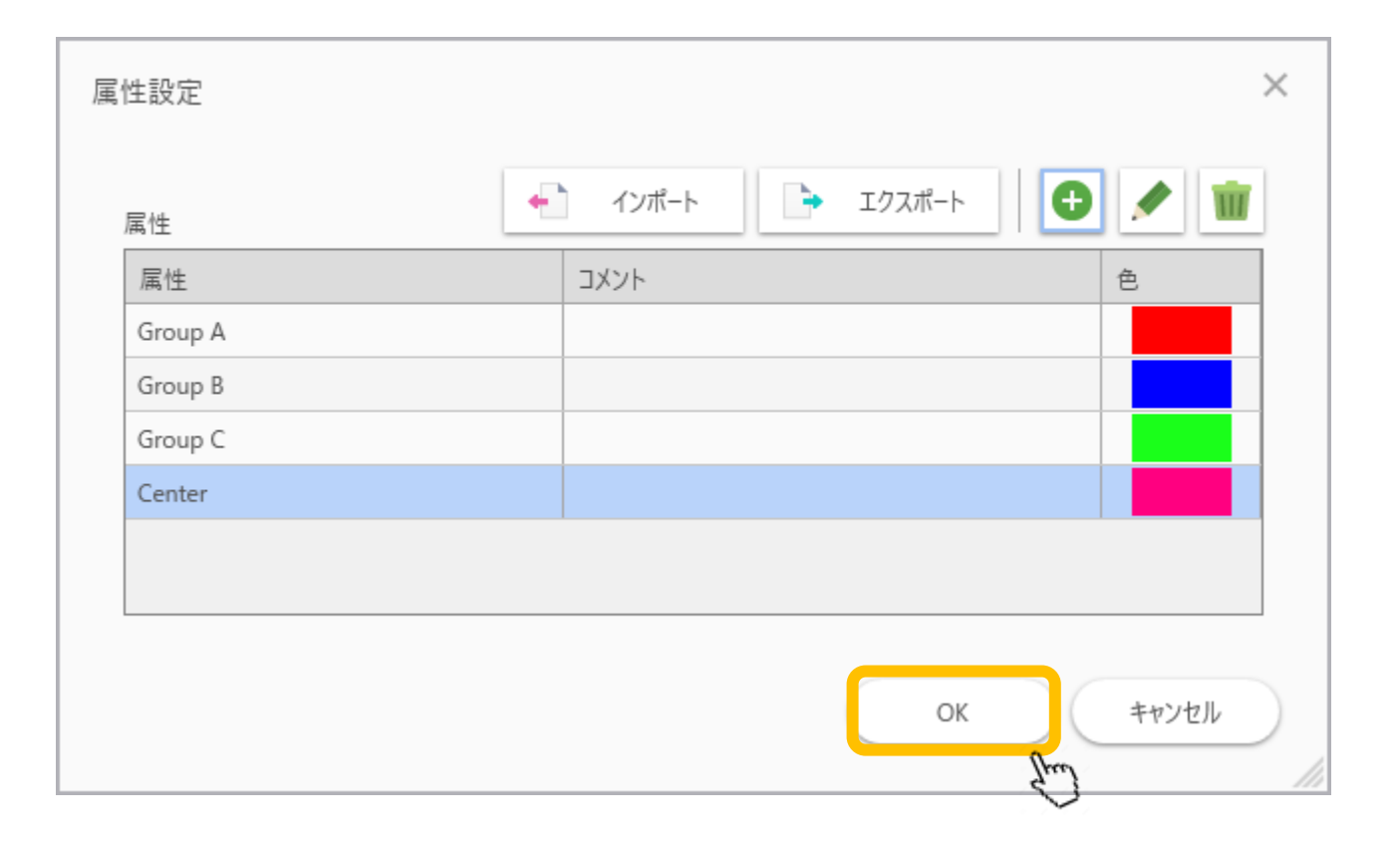

### 追加した属性が利用可能になっている

| ROIリスト |    |                         | 🔅 属性   | 設定          | U |
|--------|----|-------------------------|--------|-------------|---|
| No.    | 使用 | ファイル名                   | ROI名   | 属性          | Ŧ |
| 1      |    | Testicle_9AA_PI_SL_5x_1 | All    | Group A 🛛 🗸 | - |
| 2      | ~  | Testicle_9AA_PI_SL_5x_1 | ROI001 | Group A 🛛 🗸 | ~ |
| 3      | ~  | Testicle_9AA_PI_SL_5x_1 | RO1002 | Group A 🛛 🗸 | ~ |
| 4      |    | Testicle_9AA_PI_SL_5x_1 | RO1003 | Center 🗸    | - |
|        |    |                         |        | Group A     |   |
|        |    |                         |        | Group B     |   |
|        |    |                         |        | Group C     |   |
|        |    |                         |        | Center      |   |